1 / Aller dans "Panneau de configuration" puis dans :

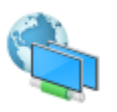

Réseau et Internet Afficher l'état et la gestion du réseau

| 2 / Aller dans :              | Afficher l'état et la gestion du réseau Connexion à un réseau<br>Afficher les ordinateurs et les périphériques réseau |  |  |  |
|-------------------------------|----------------------------------------------------------------------------------------------------|--|--|--|
|                               | 3 / Cliquer sur "Ethernet"                                                                                            |  |  |  |
| Afficher vos reseaux actifs — |                                                                                                    |  |  |  |
| Réseau                        | Type d'accès : Internet                                                                                               |  |  |  |
| Réseau public                 | Connexions : 📮 Ethernet                                                                                               |  |  |  |

## 4 / Cliquer sur "Propriétés"

| 🏺 État de Ethernet  |             |                    | ×          |  |  |
|---------------------|-------------|--------------------|------------|--|--|
| Général             |             |                    |            |  |  |
| Connexion           |             |                    |            |  |  |
| Connectivité IPv4 : |             |                    | Internet   |  |  |
| Connectivité IPv6 : |             | Pas d'accès réseau |            |  |  |
| État du média :     |             |                    | Activé     |  |  |
| Durée :             |             |                    | 17:09:28   |  |  |
| Vitesse :           |             | 100                | ,0 Mbits/s |  |  |
| Détails             |             |                    |            |  |  |
| Activité            |             |                    |            |  |  |
| Env                 | /oyés —     | <b>-</b>           | Reçus      |  |  |
| Octets : 1          | 105 685 544 | 1 403              | 3 216 767  |  |  |
| Propriétés          | Désactiver  | Diagnostiquer      |            |  |  |
|                     |             |                    | Fermer     |  |  |

## 6 / Configurer avec une adresse IP fixe comme ci-dessous puis valider

| Propriétés de : Protocole Internet version 4 (TCP/IPv4)                                                                  |                                                                    |  |  |  |
|----------------------------------------------------------------------------------------------------|--------------------------------------------------------------------|--|--|--|
| Général                                                                                                    |                                                                    |  |  |  |
| Les paramètres IP peuvent être déterr<br>réseau le permet. Sinon, vous devez d<br>appropriés à votre administrateur rése | ninés automatiquement si votre<br>emander les paramètres IP<br>au. |  |  |  |
| Obtenir une adresse IP automatic                                                                                         | quement                                                            |  |  |  |
| • Utiliser l'adresse IP suivante :                                                                                       |                                                                    |  |  |  |
| Adresse IP :                                                                                                    | 10 . 0 . 1 . 150                                                   |  |  |  |
| Masque de sous-réseau :                                                                                                  | 255.255.255.0                                                      |  |  |  |
| Passerelle par défaut :                                                                                                  | 10 . 0 . 1 . 1                                                     |  |  |  |
| Obtenir les adresses des serveurs                                                                                        | s DNS automatiquement                                              |  |  |  |
| Utiliser l'adresse de serveur DNS :                                                                                      | suivante :                                                         |  |  |  |
| Serveur DNS préféré :                                                                                                    |                                                                    |  |  |  |
| Serveur DNS auxiliaire :                                                                                                 |                                                                    |  |  |  |
| Ualider les paramètres en quittar                                                                                        | Avancé                                                             |  |  |  |
|                                                                                                    | OK Annuler                                                         |  |  |  |

## 5 / Cliquer sur "Protocole Internet version 4 puis sur "Propriétés

| desuori de reseau   | Partage         |                     |                |                          |          |
|---------------------|-----------------|---------------------|----------------|--------------------------|----------|
| Connexion en utilis | sant :          |                     |                |                          |          |
| 🚽 Realtek PC        | le FE Family    | Controller          |                |                          |          |
|                     |                 |                     |                | Conf                     | igurer   |
| Cette connexion u   | tilise les élér | ments suivants :    |                |                          |          |
| 🗹 🖳 Client pou      | ur les réseau   | ux Microsoft        |                |                          | 1        |
| 🗹 😨 Partage d       | de fichiers e   | t imprimantes Rése  | aux Microsoft  | t                        |          |
| 🗹 🖳 Planificat      | eur de paqu     | iets QoS            |                |                          |          |
| Protocole           | e Internet ve   | rsion 4 (TCP/IPv4   | )              |                          |          |
| Protocole           | e de multiple   | xage de carte rése  | au Microsoft   |                          |          |
| Pilote de           | protocole L     | LDP Microsoft       |                |                          |          |
| Protocole           | e Internet ve   | rsion 6 (TCP/IPv6   | )              |                          | `        |
| <                   |                 |                     |                |                          | >        |
| Installer           |                 | Désinstaller        |                | Prop                     | riétés   |
| Description         |                 |                     |                |                          |          |
| Protocole TCP/      | (IP (Transmi    | ssion Control Proto | col/Internet F | <sup>o</sup> rotocol). F | rotocole |
| réseaux interco     | nnectés.        | it permettant la co | minunication   | shile dinen              | erits    |
|                     |                 |                     |                |                          |          |

7 / Vous pouvez maintenant accéder au boîtier en local en connectant l'ordinateur directement sur le boîtier/armoire avec un câble ethernet, puis en rentrant sur chrome "10.0.1.199"

| Nouvel onglet                                   |   | × +                           |
|-------------------------------------------------|---|-------------------------------|
| $\  \   \leftarrow \  \   \rightarrow \  \   G$ | ۲ | 10.0.1.199                    |
|                                                 | ۲ | 10.0.1.199                    |
|                                                 | Q | 10.0.1.199 - Recherche Google |
|                                                 |   |                               |
|                                                 |   |                               |